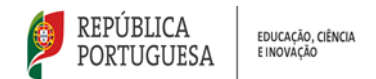

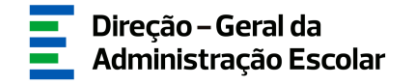

### MANUAL DE INSTRUÇÕES

### Horários e Colocações EPERP

Escolas Portuguesas no Estrangeiro da Rede Pública

19 de agosto de 2024 V.01

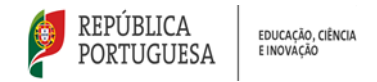

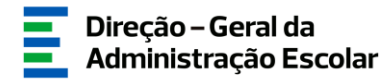

Índice

| 1     | ENQUADRAMENTO                                                  | 5  |
|-------|----------------------------------------------------------------|----|
| 1.1.  | Aspetos Gerais                                                 | 5  |
| 1.2.  | CONTACTOS ÚTEIS                                                | 6  |
| 1.3.  | DEFINIÇÕES, ABREVIATURAS, ACRÓNIMOS E LEGENDA                  | 6  |
| 2.    | INSTRUÇÕES DE UTILIZAÇÃO DO SIGRHE                             | 8  |
| 2.1.  | Acesso às aplicações                                           | 8  |
| 2.2.  | FUNCIONAMENTO GERAL DO SIGRHE                                  | 8  |
| 2.3.  | Módulo Horários/Contratação                                    | 9  |
| 2.4.  | MÓDULO GESTÃO DE COLOCAÇÕES/CONTRATOS                          | 9  |
| 3.    | HORÁRIOS/CONTRATAÇÃO                                           |    |
| 3.1.  | CRIAR UM HORÁRIO                                               | 11 |
| 3.1   | 1.1. Tipo de Necessidade                                       |    |
| 3.1   | 1.1.1. Pedido de horário para Grupo de Recrutamento            |    |
| 3.1   | 1.1.2. Pedido de horário para Técnico Especializado            |    |
| 3.1   | 1.2.1. Técnico Especializado para formação                     |    |
| 3.1   | 1.2.2. Técnico Especializado para desempenho de outras funções |    |
| 3.1   | 2. Caracterização da necessidade                               |    |
| 3.1   | .3. Motivo                                                     |    |
| 3.1   | .4. Tipo de Duração                                            |    |
| 3.1   | .5. Número de horas                                            |    |
| 3.1   | .6. Dados do docente substituído                               |    |
| 3.1   | 7. Justificação da Necessidade                                 |    |
| 3.1   | .8. Curso/Habilitação                                          |    |
| 3.1   | .9. Mancha horária                                             |    |
| 3.1   | .10. Informação adicional                                      |    |
| 3.1   | .11. Comprovativo para substituição                            |    |
| 3.1   | .12. Critérios Obrigatórios                                    |    |
| 3.2.  | ANULAR UM HORARIO                                              |    |
| 3.3.  | HORARIOS DE CONTRATAÇÃO DE ESCOLA – PROCEDIMENTOS              |    |
| 3.3.1 | SELEÇAO DE CANDIDATOS/AS                                       |    |
| 3.3.2 | APRESENTAÇÃO                                                   |    |
| 2.2.4 | COMPROVAÇÃO DE DADOS                                           |    |
| 3.3.4 | . SELECIONAR PROXIMO/A CANDIDATO/A                             |    |
| 3.3.5 | HORARIO DENUNCIADO                                             |    |
| 4.    | GESTAO DE COLOCAÇOES/CONTRATOS                                 |    |
| 4.1.  | APRESENTAÇÃO/NÃO APRESENTAÇÃO                                  |    |
| 4.2.  | DENÚNCIA DE COLOCAÇÃO                                          |    |
| 4.3.  | FINALIZAÇÃO DE COLOCAÇÃO                                       |    |

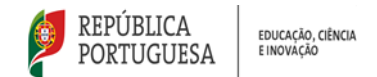

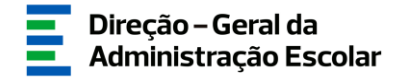

#### Índice de Imagens

| IMAGEM 1 - ECRÃ INICIAL                                                                  | 8  |
|------------------------------------------------------------------------------------------|----|
| Imagem 2 - Horários/Contratação                                                          | 9  |
| IMAGEM 3 - GESTÃO DE COLOCAÇÕES/CONTRATOS                                                | 9  |
| Imagem <b>4 – C</b> riação de Horário                                                    | 11 |
| IMAGEM 5 – TIPO DE NECESSIDADE                                                           | 12 |
| IMAGEM 6 – TIPO DE NECESSIDADE – GRUPO DE RECRUTAMENTO                                   | 12 |
| IMAGEM 7 – TIPO DE NECESSIDADE – GRUPO DE RECRUTAMENTO 530 COM ÁREA DISCIPLINAR          | 12 |
| IMAGEM 8 – TIPO DE NECESSIDADE – TÉCNICO ESPECIALIZADO                                   | 13 |
| IMAGEM 9 – TE PARA FORMAÇÃO                                                              | 13 |
| IMAGEM 10 – TE PARA DESEMPENHO DE OUTRAS FUNÇÕES                                         | 13 |
| IMAGEM 11 – DESPACHO E ENTIDADE AUTORIZADORA DA CONTRATAÇÃO                              | 14 |
| Imagem 12 – Caracterização da necessidade                                                | 14 |
| IMAGEM 13 – MOTIVO DO PEDIDO                                                             | 14 |
| IMAGEM 14 – AUMENTO DE TURMAS – DETALHES DO HORÁRIO                                      | 15 |
| IMAGEM 15 – DETALHES DO MOTIVO "SUBSTITUIÇÃO"                                            | 15 |
| IMAGEM 16 – SUBSTITUIÇÃO DE DOCENTE CUJO HORÁRIO RESULTA DE REDUÇÃO DA COMPONENTE LETIVA | 16 |
| IMAGEM 17 – SUBSTITUIÇÃO – DETALHES DO HORÁRIO                                           | 16 |
| IMAGEM 18 – TIPO DE DURAÇÃO DO HORÁRIO                                                   | 16 |
| IMAGEM 19 – MOTIVO "AUMENTO DE TURMAS" DE CARÁTER TEMPORÁRIO                             | 17 |
| Imagem 20 - Substituição - detalhe do motivo                                             | 17 |
| IMAGEM 21 – NÚMERO DE HORAS                                                              | 18 |
| Imagem 22 - Limite máximo de horas                                                       | 18 |
| IMAGEM 23 – DADOS DO/A DOCENTE/TÉCNICO/A SUBSTITUÍDO/A                                   | 18 |
| IMAGEM 24 – JUSTIFICAÇÃO DA NECESSIDADE (AUMENTO DE TURMAS)                              | 19 |
| Imagem 25 – Curso Habilitação                                                            | 19 |
| IMAGEM 26 – MANCHA HORÁRIA                                                               | 20 |
| IMAGEM 27 – INFORMAÇÃO ADICIONAL A PRESTAR AOS/ÀS CANDIDATOS/AS                          | 20 |
| IMAGEM 28 – COMPROVATIVO PARA SUBSTITUIÇÃO                                               | 21 |
| IMAGEM 30 – CRITÉRIOS PARA GRUPOS DE RECRUTAMENTO - 100 A 930                            | 21 |
| IMAGEM 31 – CRITÉRIOS PARA TÉCNICOS ESPECIALIZADOS                                       | 22 |
| IMAGEM 32 – CRITÉRIOS OBRIGATÓRIOS PARA TE E GR DE MÚSICA E DANÇA                        | 22 |
| IMAGEM 33 – SUBMETER PEDIDO DE HORÁRIO                                                   | 23 |
| Imagem 34 – Anular horário de contratação de escola I                                    | 23 |
| Imagem 35 — Anular horário de contratação de escola II                                   | 23 |
| IMAGEM 36 – JUSTIFICAÇÃO DA ANULAÇÃO                                                     | 23 |
| Imagem 37 – Horários pedidos                                                             | 24 |
| Imagem 38 — Detalhe do menu Gestão de Colocações/Contratos                               | 28 |

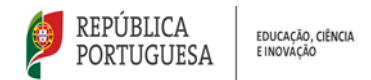

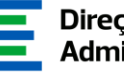

# 1. **ENQUADRAMENTO**

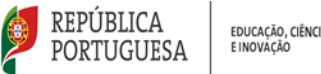

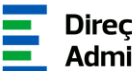

#### 1 Enquadramento

#### **Aspetos Gerais** 1.1.

O presente manual reúne a informação necessária à utilização das aplicações informáticas Horários/Contratação e Gestão de Colocações/Contratos disponibilizadas às Escolas Portuguesas no Estrangeiro da Rede Pública do Ministério da Educação (doravante designadas por EPERP), pela Direção-Geral da Administração Escolar (DGAE), no Sistema Interativo de Gestão de Recursos Humanos da Educação (SIGRHE). Estas aplicações eletrónicas são constituídas por um conjunto de menus e submenus que permitirão facilitar o registo de horários e contratos, bem como a gestão dos mesmos.

As colocações em Contratação de Escola cumprem o estabelecido pelo Decreto-Lei n.º 139-B/2023, de 29 de dezembro, em concretização do previsto no Decreto-Lei n.º 32-A/2023, de 8 de maio, devendo as EPERP pedir os horários que necessitam, selecionando o tipo de necessidade (Grupo de Recrutamento/Técnico Especializado), o número de horas e a duração prevista do horário.

A contratação prevista no supracitado Decreto-Lei pode ter por objeto:

- O exercício de funções docentes no âmbito dos diversos níveis de ensino e Grupos de Recrutamento a que se refere o Decreto-Lei n.º 27/2006, de 10 de fevereiro, na redação da Declaração de Retificação n.º 18/2006, publicada a 23 de março de 2006, alterado e aditado pelo Decreto-Lei n.º 176/2014, de 12 de dezembro, e pelo Decreto-Lei n.º 16/2018, de 07 de março, doravante designado como DL n.º 27/2006, de 10 de fevereiro, na sua redação atual.
- As atividades funcionais executadas por Técnicos Especializados para formação ou Técnicos Especializados para desempenho de outras funções, em áreas profissionais, tecnológicas, vocacionais ou artísticas do ensino básico e secundário.

As colocações em Contratação de Escola podem ainda visar a colocação de docentes no âmbito do ensino artístico especializado da música e da dança, cumprindo o estabelecido no Decreto-Lei n.º 94/2023, de 17 de outubro, que altera o Decreto-Lei n.º 15/2018, de 7 de março.

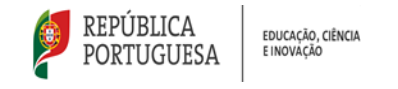

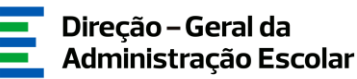

#### 1.2. Contactos Úteis

- Atendimento on-line E72, permanentemente disponível no SIGRHE Área "Aplicações eletrónicas | Tema "Contratação de escola EPERP").
- Centro de Atendimento Telefónico CAT 213 943 480, todos os dias úteis, entre as 10:00 horas e as 17:00 horas.
- Centro de atendimento presencial na Direção-Geral da Administração Escolar Loja DGAE
  Av. 24 de Julho n.º 142, 1.º andar, Lisboa, também disponível todos os dias úteis, entre as 10:00 horas e as 17:00 horas.

#### 1.3. Definições, Abreviaturas, Acrónimos e Legenda

- DGAE Direção-Geral da Administração Escolar SIGRHE - Sistema Interativo de Gestão de Recursos Humanos da Educação EPERP - Escolas Portuguesas no Estrangeiro da Rede Pública DL - Decreto-Lei GR - Grupo de Recrutamento TEF - Técnico Especializado para formação TEOF - Técnico Especializado para o desempenho de outras funções
- **CE** Contratação de Escola

Os ecrãs disponibilizados neste manual são meramente ilustrativos, podendo conter ligeiras diferenças face aos ecrãs finais apresentados.

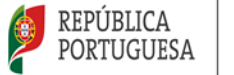

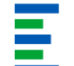

## 2. INSTRUÇÕES DE UTILIZAÇÃO DO SIGRHE

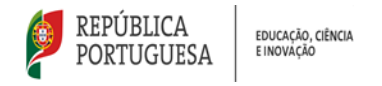

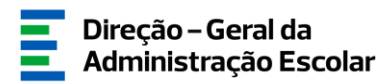

#### 2. Instruções de utilização do SIGRHE

#### 2.1. Acesso às aplicações

As aplicações encontram-se disponíveis no Portal da DGAE ou diretamente através do endereço: <u>sigrhe.dgae.medu.pt</u>.

**Nota:** As aplicações são compatíveis com Google Chrome 30, Mozilla Firefox 27, Opera 17, Microsoft Internet Explorer 11, Microsoft Edge, OS X 10.9, IOS 5, Android 5.0, Windows Phone 8.1 e Windows 7.

O acesso ao SIGRHE efetua-se através dos códigos do/a responsável da EPERP: o número de utilizador e a respetiva palavra-chave.

A EPERP e o/a candidato/a são responsáveis pela inserção e atualização dos dados na aplicação.

#### 2.2. Funcionamento geral do SIGRHE

As instruções gerais do funcionamento do SIGRHE encontram-se no Manual Geral de Utilização do SIGRHE, disponível na área "DOCUMENTAÇÃO", no lado direito do ecrã de entrada do SIGRHE (após autenticação).

| Open ERP                                                                                                    |                                        | SIGRHE Sistema Int<br>Gestão de<br>Humanos da | erativo de<br>Recursos<br>a Educação |
|----------------------------------------------------------------------------------------------------|----------------------------------------|-----------------------------------------------|--------------------------------------|
| GERAL ESTUAÇÃO PROFISSIONAL HURITIPLATAFORMA DE RECESTOS E72                                                                                                    | INFORMAÇÕES                            |                                               | A                                    |
| <b>BEM-VINDO AO SIGRHE!</b>                                                                                                    | DOCUMENTAÇÃO                           |                                               | 10.0                                 |
| O Estanto Joneralio de Gezilo de Recursos Humanos de Educação (1930/kl) visa formenze de Escolas um instrumento que permite a gezião integrade das seus recursos humanos e aos Docentes e Não Docentes daponhilizar<br>as formantas necesiciona à gezilo de seu atuação políficamento.<br>Esta formanta será enroquecida grafulamente, ativeida de individas, procurando-se que ativanja a titalidade das ações associadas à gezião do Resseil Docente e do Fessoal não Docente.<br>Para combecer em detalhe os menus do SIGGBIE, sugere-se a consulta do Inão "Estrutora de Henus" no topo do eccã. | 22 Julha<br>2021<br>22 Janeiro<br>2019 |                                               | - 10 -                               |
| GERAL<br>- Stades Passana<br>- Granda de Señelordes<br>- Consula de Diocumentos                                                                                                    |                                        |                                               | •                                    |
| SITUAÇÃO PROFISSIONAL<br>- Cencurs Inzonal 2024/2023<br>- Molitadas Janena 2024/2023<br>- Molitadas Janena 2024/2023                                                                                                    |                                        |                                               |                                      |

#### Imagem 1 - Ecrã Inicial

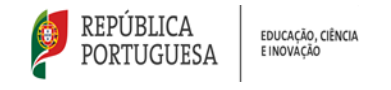

Direção – Geral da Administração Escolar

#### 2.3. Módulo Horários/Contratação

Após entrada no ecrã inicial e acedendo ao separador "Situação Profissional", poderá selecionar, no menu visível no lado esquerdo do ecrã, o menu *Horários/Contratação* > 2024/2025 > Horários.

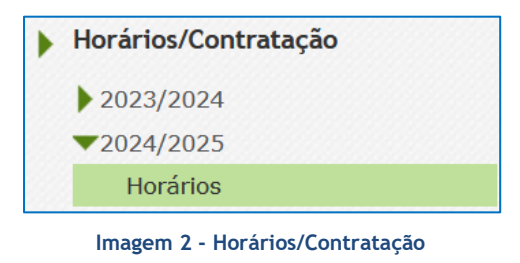

#### 2.4. Módulo Gestão de Colocações/Contratos

No menu *Gestão de Colocações/Contratos* poderá gerir as colocações/contratos resultantes da Contratação de Escola.

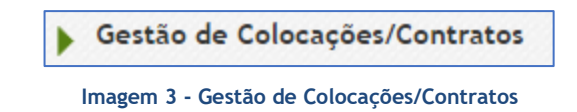

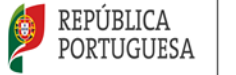

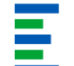

# **3**. Horários/contratação

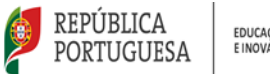

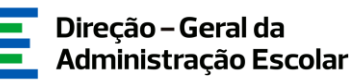

#### 3. Horários/Contratação

No submenu "Horários", a EPERP poderá submeter **horários** para a **Contratação de Escola**, sendo a sua validação da responsabilidade da Direção-Geral de Administração Escolar (DGAE).

Neste mesmo menu, a EPERP pode ainda efetuar os procedimentos iniciais associados à contratação de escola (seleção, [não] apresentação, [não] comprovação de dados).

Seguem, igualmente, para contratação de escola, os horários para técnicos especializados e grupos de recrutamento do ensino artístico especializado da música e da dança.

Caso a necessidade que deu origem ao pedido de horário deixe de existir, deve efetuar a anulação do horário, através do botão **8**.

#### 3.1. Criar um horário

Para efetuar um pedido de horário, a EPERP deve carregar no botão

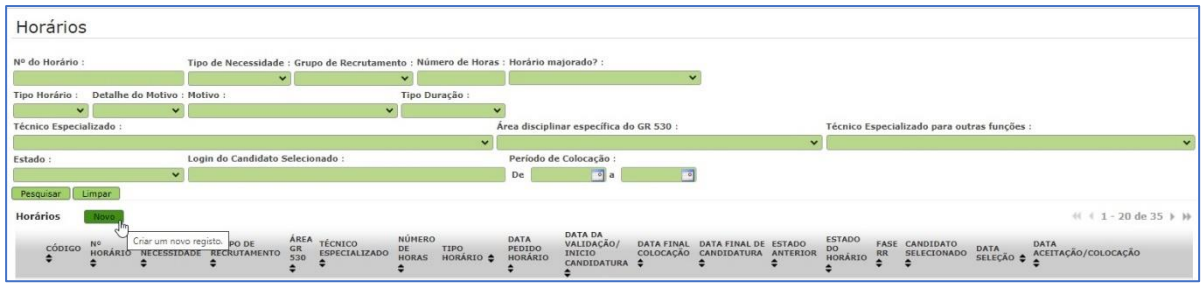

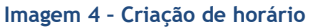

#### 3.1.1. Tipo de Necessidade

No novo ecrã deverão ser indicados, num primeiro passo, o **Código** e o **Tipo de Necessidade** que suscita a oferta: lecionação de um Grupo de Recrutamento ou necessidade de Técnicos Especializados.

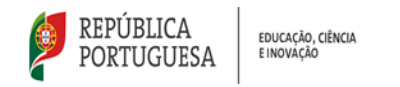

| Horários                            |                         |
|-------------------------------------|-------------------------|
|                                     |                         |
|                                     |                         |
| Dados da Escola                     |                         |
| Código :                            | v                       |
| Estado                              |                         |
| Rascunho                            | ✓ Data Pedido Horário : |
| Dados do Horário                    |                         |
| Tipo de Necessidade :               | <u></u>                 |
| Disciplina/Projeto :                | 42                      |
| Número total de alunos abrangidos : | Grupo de Recrutamento   |
| Número de alunos abrangidos pelo    | Técnicos Especializados |

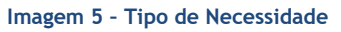

3.1.1.1. Pedido de horário para Grupo de Recrutamento

No pedido de um horário para um Grupo de Recrutamento, a EPERP deverá:

Indicar o Grupo de Recrutamento para o qual necessita efetuar a oferta; .

. No caso do grupo de recrutamento 530, deve indicar se o horário se enquadra numa área disciplinar do GR 530, em conformidade com o art.º 56.º do DL n.º 32-A/2023, de 8 de maio. Em caso afirmativo, deve também indicar qual a área disciplinar específica;

Indicar a Disciplina/Projeto correspondente à oferta. .

| Horários         |                         |                       |   |                       |
|------------------|-------------------------|-----------------------|---|-----------------------|
|                  |                         |                       |   |                       |
|                  |                         |                       |   |                       |
| Dados da Escola  |                         |                       |   |                       |
| Código :         |                         |                       |   | ~                     |
| Estado           |                         |                       |   |                       |
| Rascunho         |                         |                       | ~ | Data Pedido Horário : |
| Dados do Horário |                         |                       |   |                       |
|                  | Tipo de Necessidade :   | Grupo de Recrutamento |   | <b>v</b>              |
|                  | Grupo de Recrutamento : |                       |   | <b>~</b>              |
|                  | Disciplina/Projeto :    |                       |   |                       |

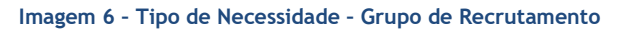

| Dados do Horário                                                                                                    |                                                                                                    |
|----------------------------------------------------------------------------------------------------|----------------------------------------------------------------------------------------------------|
| Tipo de Necessidade :                                                                                                    | Grupo de Recrutamento 🗸 🗸                                                                                    |
| Grupo de Recrutamento :                                                                                                   | 530 - Educação Tecnológica 🗸 🗸                                                                               |
| O horário enquadra-se numa área disciplinar do GR530,<br>em conformidade com o art.º 56.º do Decreto-Lei n.º 32-A/2023? : | Sim                                                                                                    |
| Área disciplinar específica do GR 530 :                                                                                   | N N                                                                                                    |
| Disciplina/Projeto :                                                                                                    | 530A - Mecanotecnia                                                                                          |
| Número total de alunos abrangidos :                                                                                       | 5308 - Eletrotecnia<br>5200 - Secretariado                                                                   |
| Número de alunos abrangidos<br>Núm                                                                                        | 0000 - Jeckelanau<br>S300 - Artes dos Tecidos<br>5306 - Construção Civil e Madeiras<br>S30F - Artes Gráficas |

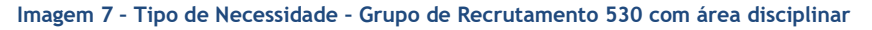

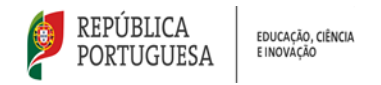

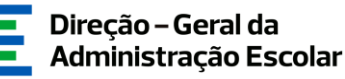

#### 3.1.1.2. Pedido de horário para Técnico Especializado

No pedido de um horário para um **Técnico Especializado**, a EPERP deverá indicar se o pedido é para recrutar um *Técnico Especializado para formação* ou um *Técnico Especializado para desempenho de outras funções*.

| Horários                            |                                                         |
|-------------------------------------|---------------------------------------------------------|
|                                     |                                                         |
|                                     |                                                         |
| Dados da Escola                     |                                                         |
| Código :                            | v                                                       |
| Estado                              |                                                         |
| Rascunho                            | ✓ Data Pedido Horário :                                 |
| Dados do Horário                    |                                                         |
| Tipo de Necessidade :               | Técnicos Especializados 🗸 🗸 🗸 🗸 🗸 V                     |
| Técnico Especializado :             | ۲                                                       |
| Disciplina/Projeto :                | Técnico Especializado para formação                     |
| Número total de alunos abrangidos : | Técnico Especializado para desempenho de outras funções |

Imagem 8 - Tipo de Necessidade - Técnico especializado

#### 3.1.1.2.1. Técnico Especializado para formação

No caso do pedido de um *Técnico Especializado para formação*, a EPERP deverá indicar a Disciplina/Projeto correspondente à oferta.

| Dados do Horário        |                                     |          |
|-------------------------|-------------------------------------|----------|
| Tipo de Necessidade :   | Técnicos Especializados             | <b>v</b> |
| Técnico Especializado : | Técnico Especializado para formação | ~        |
| Disciplina/Projeto :    |                                     |          |

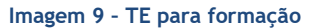

#### 3.1.1.2.2. Técnico Especializado para desempenho de outras funções

No caso de ter sido escolhido *Técnico Especializado para desempenho de outras funções*, o Agrupamento de Escolas ou Escola não Agrupada deverá indicar a **função** que o técnico irá desempenhar.

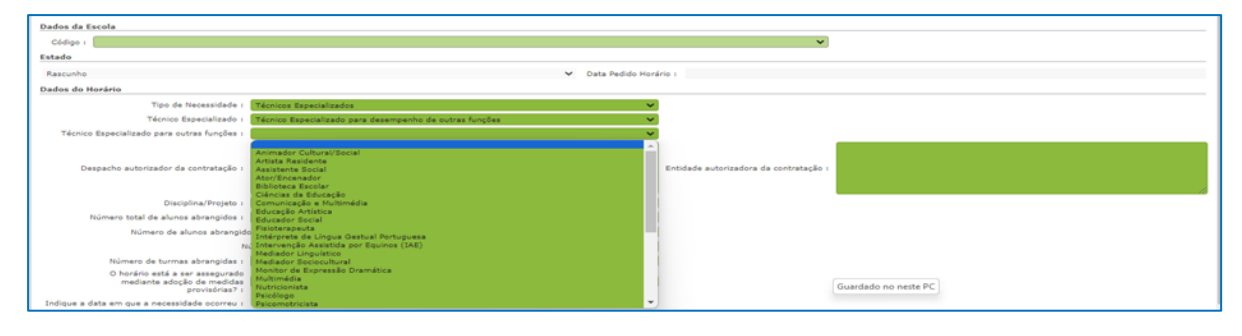

Imagem 10 - TE para desempenho de outras funções

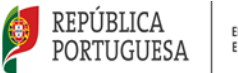

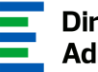

Deverá, ainda, dar indicações sobre o "Despacho autorizador da contratação" e respetiva "Entidade autorizadora da contratação", bem como sobre a "Disciplina/Projeto" correspondente à oferta:

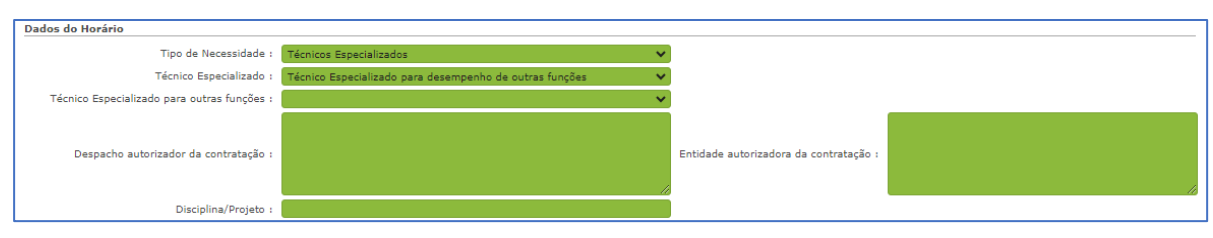

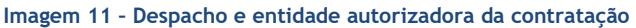

#### 3.1.2. Caracterização da necessidade

Após determinar o tipo de necessidade, a EPERP deverá indicar o número total de alunos abrangidos pelo horário que está a ser pedido. Deverá, ainda, especificar o número de alunos abrangidos pelo motivo "Componente Letiva com Turma", por outros motivos e o número de alunos com exame na disciplina (esta última questão não surgirá para pedidos dos grupos de recrutamento 100, 360, 910, 920, 930, música e dança, nem para pedidos de técnicos especializados para o desempenho de outras funções).

Seguidamente, deverá a EPERP indicar o número de turmas abrangidas, se o horário está a ser assegurado mediante adoção de medidas provisórias (horários em que a carência de docente está a ser satisfeita temporariamente por outro(s) docente(s) da EPERP, mas continua a existir a necessidade de contratação), bem como a data em que a necessidade surgiu.

| Número total de alunos abrangidos :                                             | 0                                                 |   |
|---------------------------------------------------------------------------------|---------------------------------------------------|---|
| Número de alunos abrangido                                                      | s pelo motivo "Componente Letiva com Turma" : 0   |   |
| Nú                                                                              | imero de alunos abrangidos por outros motivos : 0 |   |
|                                                                                 | Número de alunos com exame na disciplina : 0      |   |
| Número de turmas abrangidas :                                                   | 0                                                 |   |
| O horário está a ser assegurado<br>mediante adoção de medidas<br>provisórias? : | Não                                               | / |
| Indique a data em que a necessidade ocorreu :                                   |                                                   |   |

Imagem 12 - Caracterização da necessidade

#### 3.1.3. Motivo

Após caracterizar a necessidade, a EPERP deverá indicar qual o "Motivo" que deu origem ao horário.

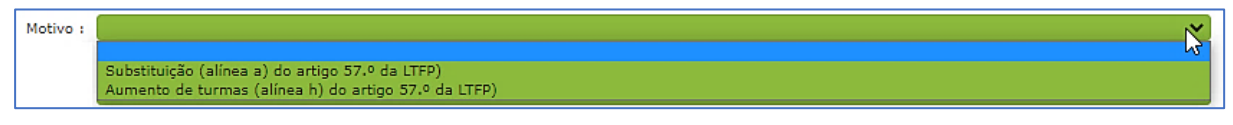

Imagem 13 - Motivo do pedido

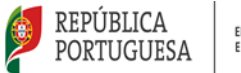

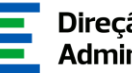

No caso de indicar que se trata de um pedido de horário por Aumento de Turmas (alínea h) do artigo 57.º da LTFP), a EPERP deverá selecionar com 🔽 os detalhes que originam o aumento de turmas, bem como indicar o número de horas atribuído a cada detalhe.

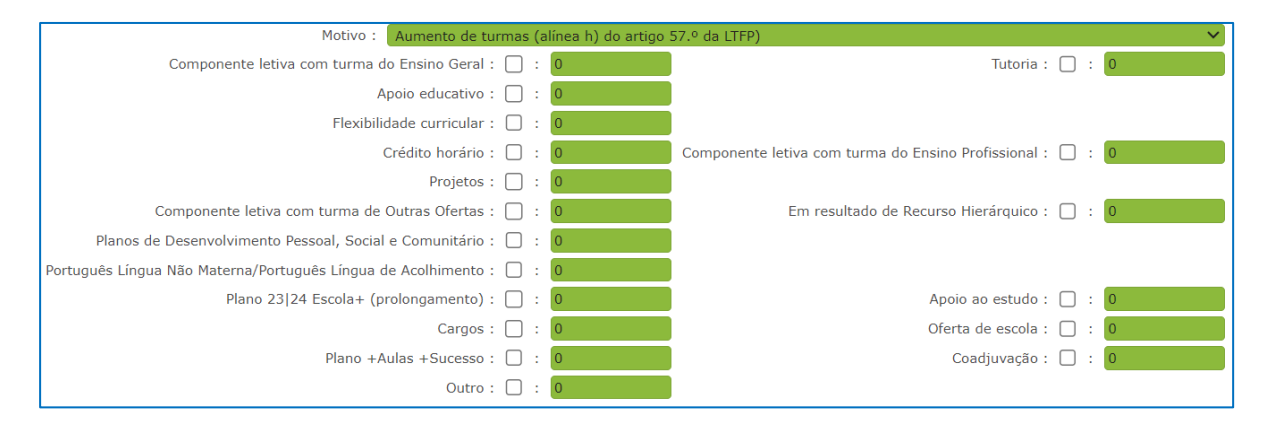

Imagem 1415 - Aumento de Turmas - detalhes do horário

No caso de indicar que se trata de um pedido de horário para Substituição (da alínea a) do artigo 57.º da LTFP), a EPERP deverá selecionar, no campo "Detalhe do Motivo", o motivo que origina a substituição:

| Motivo :            | Substituição (alínea a) do artigo 57.º c 🗸           |   |
|---------------------|------------------------------------------------------|---|
| Detalhe do Motivo : | Substituição por doença 🗸 🗸                          |   |
|                     | N                                                    | 4 |
|                     | Substituição por doença 😽                            |   |
|                     | Substituição por parentalidade                       |   |
|                     | Substituição por mobilidade                          |   |
|                     | Substituição por aposentação                         |   |
|                     | Substituição por exoneração                          |   |
|                     | Substituição por falecimento                         |   |
|                     | Substituição por redução da componente letiva        |   |
|                     | Substituição por nomeação em órgão de gestão         |   |
|                     | Substituição por dispensa para amamentação/aleitação |   |
|                     | Substituição por aplicação de pena disciplinar       |   |
|                     | Substituição por gravidez de risco                   |   |
|                     | Substituição por licença sem vencimento              |   |
|                     | Substituição por impedimento de natureza penal       |   |
|                     | Substituição por eleito local                        |   |
|                     | Substituição por rescisão por mutuo acordo           |   |
|                     | Substituição por participação na campanha eleitoral  |   |
|                     | Substituição por licença sem remuneração             |   |
|                     | Substituição em resultado de Recurso Hierárquico     |   |
|                     | Substituição por dispensa da componente letiva (JNE) | ٣ |

Imagem 16 - Detalhes do motivo "Substituição"

Se o pedido de substituição for do grupo de recrutamento 100 ou 110 e tiver como objetivo substituir um docente cujo horário resulta de redução da componente letiva, deverá assinalar o respetivo campo:

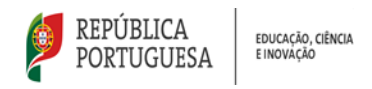

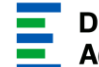

| Dados do Horário                                                                |                                                     |
|---------------------------------------------------------------------------------|-----------------------------------------------------|
| Tipo de Necessidade :                                                           | Grupo de Recrutamento 🔹                             |
| Grupo de Recrutamento :                                                         | 110 - 1º Ciclo do Ensino Básico 👻                   |
| Disciplina/Projeto :                                                            |                                                     |
| Número total de alunos abrangidos :                                             |                                                     |
| Número de alunos abrangidos pelo motivo "C                                      | omponente Letiva com Turma" :                       |
| Número de alunos                                                                | abrangidos por outros motivos :                     |
| Número de al                                                                    | unos com exame na disciplina :                      |
| Número de turmas abrangidas :                                                   |                                                     |
| O horário está a ser assegurado<br>mediante adoção de medidas<br>provisórias? : | ×                                                   |
| Indique a data em que a necessidade ocorreu :                                   |                                                     |
| Motivo :                                                                        | Substituição (alínea a) do artigo 57.º da LTFP) 🔹 🗸 |
| Detalhe do Motivo :                                                             | Substituição por doença 🗸 🗸                         |
| Substituição de docente cujo horário resulta de redução da componente letiva :  |                                                     |

Imagem 17 - Substituição de docente cujo horário resulta de redução da componente letiva

Seguidamente, deverá selecionar com de selecionar que caracterizam o horário, bem como indicar o número de horas atribuído a cada detalhe.

| Motivo : Substituição (ali                                    | ínea a) do artigo 57.º da LTFP) 💙                                      |
|---------------------------------------------------------------|------------------------------------------------------------------------|
| Detalhe do Motivo : Substituição por                          | r doença 🗸 🗸                                                           |
| Componente letiva com turma do Ensino Geral : 🗹 :             | 20 Tutoria : 🗍 : 🚺                                                     |
| Apoio educativo : 🗌 :                                         | 0                                                                      |
| Flexibilidade curricular : 🔲 :                                | 0                                                                      |
| Crédito horário : 🔲 :                                         | 0 Componente letiva com turma do Ensino Profissional : 🗌 : 0           |
| Projetos : 🗌 :                                                | 0                                                                      |
| Componente letiva com turma de Outras Ofertas : 🔲 :           | 0 Em resultado de Recurso Hierárquico : 🗌 : 0                          |
| Planos de Desenvolvimento Pessoal, Social e Comunitário : 🗌 : | 0                                                                      |
| Sem colocação nas necessidades temporárias : 🔲 :              | 0 Português Língua Não Materna/Português Língua de Acolhimento : 🗌 : 0 |
| Plano 23 24 Escola+ (prolongamento) : 🗌 :                     | 0 Apoio ao estudo : 🗌 : 0                                              |
| Cargos : 🗹 :                                                  | 2 Oferta de escola : 🗌 : 0                                             |
| Plano +Aulas +Sucesso : 🗌 :                                   | 0 Coadjuvação : 🗌 : 🚺                                                  |
| Outro : 🗌 :                                                   | 0                                                                      |

Imagem 18 - Substituição - detalhes do horário

#### 3.1.4. Tipo de Duração

O tipo de duração de um horário será determinado em função do motivo pelo qual o horário foi pedido, podendo ser *Termo a 31 de agosto* ou *Temporário*.

| Tipo Duração : |                      | ~ |
|----------------|----------------------|---|
|                |                      | 5 |
|                | Termo a 31 de agosto |   |
|                | Temporário           |   |
|                |                      |   |

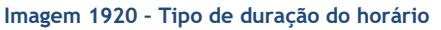

O tipo de duração de um horário pedido pelo motivo **"Aumento de Turmas"**, ao abrigo da alínea h) do artigo 57.º do LTFP, é *Termo a 31 de agosto*.

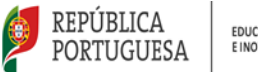

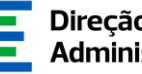

No entanto, se o horário for destinado à lecionação de um módulo/disciplina de caráter temporário, deve ativar o pisco 🗹 na questão "Este horário destina-se à lecionação de um módulo/disciplina de caráter temporário?":

| Tipo Duração :                                                                           | Temporário 🗸 |
|------------------------------------------------------------------------------------------|--------------|
| Este horário destina-se à lecionação de um<br>módulo/disciplina de caráter temporário? : |              |

Imagem 2122 - Motivo "Aumento de Turmas" de caráter temporário

O tipo de duração dos horários de substituição depende do detalhe do motivo. Na tabela seguinte estão indicados os Motivos de Substituição e os respetivos Tipos de Duração:

| SUBSTITUIÇÃO - Detalhe do Motivo                                        | Tipo de Duração      |
|-------------------------------------------------------------------------|----------------------|
| Substituição por doença                                                 |                      |
| Substituição por parentalidade                                          |                      |
| Substituição por mobilidade                                             |                      |
| Substituição por dispensa para amamentação/aleitação                    |                      |
| Substituição por aplicação de pena disciplinar                          | Temporário           |
| Substituição por gravidez de risco                                      |                      |
| Substituição por nomeação em órgão de gestão                            |                      |
| Substituição por dispensa da componente letiva (JNE)                    |                      |
| Substituição por serviços moderados (junta médica/medicina do trabalho) |                      |
| Substituição por aposentação                                            |                      |
| Substituição por exoneração                                             | Tormo a 21 do agosto |
| Substituição por falecimento                                            |                      |
| Substituição por rescisão por mútuo acordo                              |                      |
| Substituição por eleito local                                           |                      |
| Substituição por licença sem vencimento                                 |                      |
| Substituição por redução da componente letiva                           | Termo a 31 de agosto |
| Substituição por impedimento de natureza penal                          |                      |
| Substituição por participação na campanha eleitoral                     |                      |
| Substituição por licença sem remuneração                                |                      |
| Substituição em resultado de Recurso Hierárquico                        |                      |

Imagem 23 - Substituição - detalhe do motivo

Os pedidos de horários de tipo Temporário têm a duração mínima de 30 dias e máxima até ao final do ano escolar e dão origem a contratos a termo resolutivo incerto que incluem o período de férias, em conformidade com o ponto 1 do artigo 16.º do DL n.º 139-B/2023, de 29 de dezembro.

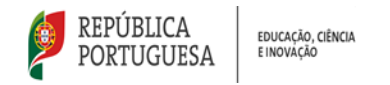

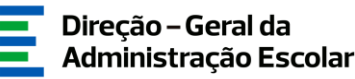

#### 3.1.5. Número de horas

Deverá ser indicado o **número de horas** semanais necessárias, em conformidade com as horas indicadas para caracterizar o horário, e tendo em conta os limites máximos estipulados.

| Número de Horas : |  |
|-------------------|--|
|                   |  |

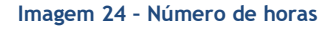

| Limite máximo de horas |           |                                                           |                                             |                                                        |
|------------------------|-----------|-----------------------------------------------------------|---------------------------------------------|--------------------------------------------------------|
| Grupos de Recrutamento |           |                                                           | Técnicos                                    |                                                        |
| 100 e 110              | 120 a 930 | Ensino artístico<br>especializado da<br>música e da dança | Técnicos<br>Especializados para<br>Formação | Especializados para<br>desempenho de<br>Outras Funções |
| 25 h                   | 22 h      | 22 h                                                      | 22 h                                        | 35 h                                                   |

Imagem 25 - Limite máximo de horas

#### 3.1.6. Dados do docente substituído

No caso de ter sido indicado o pedido de um horário para **"Substituição"** ao abrigo da alínea a) do artigo 57.º da LTFP, a EPERP deverá introduzir, no campo "Dados do Docente substituído", o número de utilizador do/a docente/técnico/a a ser substituído/a.

| Dados do Docer  | nte substituído                         |
|-----------------|-----------------------------------------|
| Nº Utilizador : | (a) (a) (a) (a) (a) (a) (a) (a) (a) (a) |
| Nome :          |                                         |
| NIF :           |                                         |

Imagem 26 - Dados do/a docente/técnico/a substituído/a

Se um horário for pedido para a substituição de um/uma candidato/a contratado/a que esteja a substituir outro/a, a EPERP deverá pedir o horário com o motivo que levou à substituição. Caso se verifique mais alguma substituição (substituição sucessiva), a EPERP deverá pedir o horário sempre pelo motivo que levou à substituição de cada docente.

Por exemplo, o/a docente A, titular do horário, foi substituído/a pelo/a candidato/a B, que, por sua vez, foi substituído/a pelo/a candidato/a C, e este/a, por fim, foi substituído/a pelo/a D:

B substituiu o A, pelo motivo que levou à substituição de A;

C substituiu o B, pelo motivo que levou à substituição de B;

D substituiu o C, pelo motivo que levou à substituição de C.

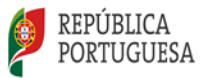

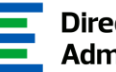

Nestes casos, as colocações dos/as candidatos/as contratados/as finalizarão quando o/a docente ou técnico/a que deu origem ao pedido do 1.º horário se apresenta.

No exemplo referido anteriormente, as colocações de B, C e D finalizarão quando A se apresenta, desde que cada um deles tenha cumprido a duração mínima estipulada, ou seja, um período mínimo de 30 dias (incluindo o período de férias).

Compete ao/à responsável da entidade determinar o momento em que cessa a necessidade subjacente à colocação dos/as docentes ou técnicos/as em regime de substituição e o consequente término do contrato, em conformidade com os números 7 e 8 do artigo 16.º do DL n.º 139-B/2023, de 29 de dezembro.

#### 3.1.7. Justificação da Necessidade

Nos pedidos de horário por "Aumento de Turmas", deverá indicar, com clareza, a razão do pedido do horário.

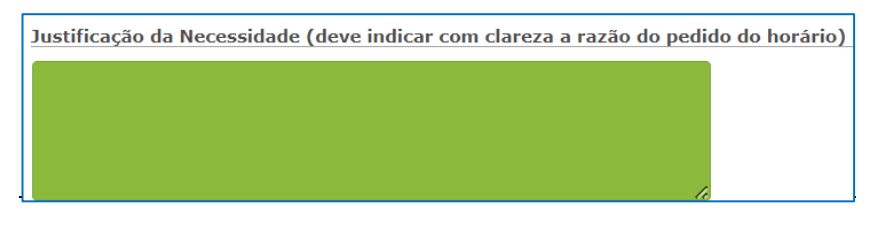

Imagem 27 - Justificação da Necessidade (aumento de turmas)

#### 3.1.8. Curso/Habilitação

Relativamente aos horários para contratação de Técnicos Especializados para as áreas profissionais, tecnológicas, vocacionais ou artísticas dos ensinos básico e secundário, a habilitação requerida deve ser indicada.

| Curso/Habilitação |  |
|-------------------|--|
|                   |  |
|                   |  |
|                   |  |

#### Imagem 28 - Curso Habilitação

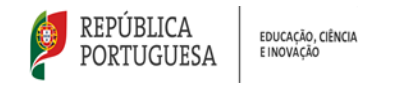

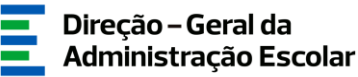

#### 3.1.9. Mancha horária

A EPERP deverá indicar a hora de início e fim das horas existentes no horário e, no caso de atribuição de cargo(s), identificar o(s) mesmo(s).

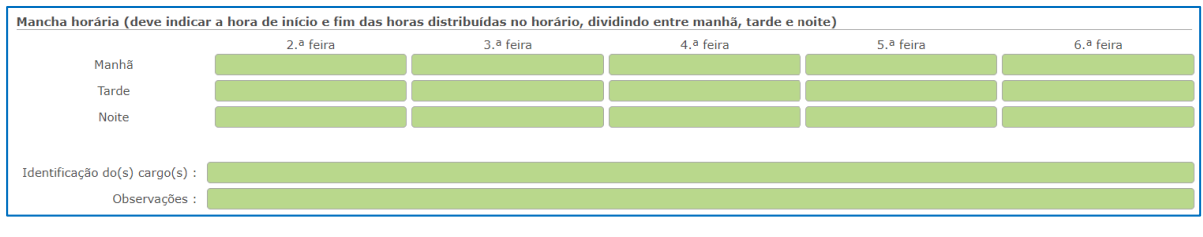

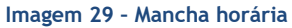

#### 3.1.10. Informação adicional

A EPERP dispõe, ainda, de um campo para prestar informação adicional ao/à candidato/a (por exemplo, endereço do sítio da Internet da EPERP, salientar algum aspeto do aviso de abertura...) e onde <u>não deverão ser indicados dados pessoais</u>.

| Carateres disponíveis: 500 | Informação Adicional a prestar aos candidatos (Em caso de substituição/denúncia de docente/técnico/a, não deve indicar dados pessoais do/a mesmo/a, salvaguardando assim o RGPD.) |
|----------------------------|----------------------------------------------------------------------------------------------------|
| 0                          | Carateres disponíveis: 500                                                                                                    |

Imagem 30 - Informação adicional a prestar aos/às candidatos/as

Terminada a inserção dos dados relativos ao pedido de horário, a EPERP deverá confirmá-los e carregar no botão Aferir Horário.

Caso pretenda efetuar alguma alteração, a EPERP deverá carregar no botão Alterar Dados Horáno e modificar os campos pretendidos.

#### 3.1.11. Comprovativo para substituição

Quando um pedido de horário é efetuado para **substituição**, é necessário anexar a documentação que comprova a necessidade. Para isso, deverá clicar no botão **Novo**, indicar o tipo de anexo e selecionar o ficheiro e gravar.

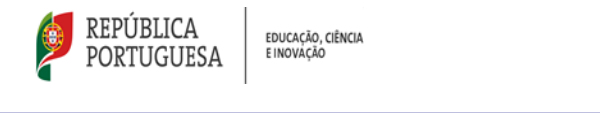

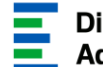

| Comprovativo para substituição - Anexos | Novo               | ≪    |
|-----------------------------------------|--------------------|------|
| TIPO DE ANEXO 🖨                         | NOME DO FICHEIRO 🖨 |      |
|                                         |                    |      |
|                                         |                    |      |
|                                         |                    |      |
|                                         |                    | </th |

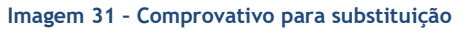

#### 3.1.12. Critérios Obrigatórios

Nos horários de contratação de escola, surgem campos destinados aos critérios obrigatórios. Assim:

1- São critérios objetivos de seleção, a seguir obrigatoriamente, para os **grupos de recrutamento** previstos no DL n.º 27/2006, de 10 de fevereiro, na sua redação atual, a **graduação profissional**, nos termos do n.º 1 do artigo 11.º do DL n.º 32-A/2023 de 8 de maio ou, caso o/a candidato/a não seja detentor de Qualificação Profissional, a **classificação académica**, nos termos da subalínea iii) da alínea b) do artigo 11.º do DL n.º 32-A/2023 de 8 de maio.

| Critérios Obrigatórios                                                                                                    |
|----------------------------------------------------------------------------------------------------|
| Graduação Profissional - Ponderação 100%                                                                                                    |
| - Graduação Profissional - nos termos do n.º 1 do art.º 11.º do Decreto-Lei n.º 32-A/2023, de 8 de maio.                                                                                                    |
| ou                                                                                                    |
| - Classificação académica - nos termos da subalínea iii) da alínea b) do art.º11.º do Decreto-Lei n.º 32-A/2023, de 8 de maio (se não possuir Qualificação Profissional).                                                                                                    |
| Informação                                                                                                    |
| Para efeitos de desempate é utilizado o previsto no n.º 2 do art.º 12.º do Decreto-Lei n.º 32-A/2023, de 8 de maio.                                                                                                    |
| Em caso de igualdade na graduação, a ordenação dos candidatos respeita a seguinte ordem de preferências:<br>a) Candidatos com classificação profissional mais elevada, nos termos do artigo anterior;<br>b) Candidatos com maior tempo de serviço docente prestado após a profissionalização;<br>c) Candidatos com maior tempo de serviço docente prestado antes da profissionalização;<br>d) Candidatos com maior idade;<br>e) Candidatos com o número de candidatura mais baixo. |

Imagem 32 - Critérios para grupos de recrutamento - 100 a 930

2- São critérios objetivos de seleção, a seguir obrigatoriamente, para os técnicos especializados:

- Número de anos de experiência profissional na área, com uma ponderação de 35% (este critério já surge na aplicação com o respetivo campo para os/as candidatos/as indicarem a sua resposta);

- A avaliação do portfólio com uma ponderação de 30%;

- Entrevista de avaliação de competências com uma ponderação de 35%.

Tendo como base os critérios e ponderações definidas na legislação, a EPERP deverá inserir os critérios/subcritérios relativos à Avaliação do Portefólio e à Entrevista de Avaliação de Competências, bem como as respetivas ponderações.

Deverá ter em atenção que o somatório das ponderações atribuídas aos subcritérios não poderá ultrapassar, nem ser inferior, à ponderação do critério.

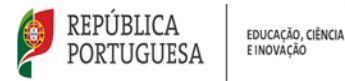

Para tal, a EPERP deve carregar em Inserir subcritérios e, em seguida, em Novo.

Terminada a inserção dos subcritérios, deverá confirmar todos os dados e carregar no botão Gravar e Fechar

Caso pretenda efetuar alguma alteração, deverá carregar no botão Alterar dados e alterar os campos pretendidos.

|                             |                      | × |
|-----------------------------|----------------------|---|
| Subcritérios                |                      | ^ |
| Gravar e Fechar Cancelar    |                      |   |
|                             |                      |   |
| Tipo de Critério :          |                      |   |
| Ponderação do Subcritério : | Avaliação Portefólio |   |
|                             | Entrevista           |   |
| Subcritério :               |                      |   |
|                             |                      |   |
|                             |                      |   |

Imagem 33 - Critérios para Técnicos Especializados

O preenchimento dos subcritérios reveste-se de particular importância, uma vez que a definição do perfil do/a candidato/a selecionar depende dos mesmos.

3- São critérios objetivos de seleção, a seguir obrigatoriamente, para grupos de recrutamento do ensino artístico especializado da música e da dança, o estipulado pelo n.º 5 do art.º 15 do DL n.º 15/2018, de 7 de março, na redação em vigor:

- A avaliação curricular, que vale 60 %;

- A entrevista, que vale 40 %.

| Critérios Obrigatórios                                                                                                    |
|----------------------------------------------------------------------------------------------------|
|                                                                                                    |
| Dependendo do normativo que regulamenta:                                                                                                |
| - Ponderação da Avaliação do Portefólio - 30%                                                                                           |
| - Ponderação da Entrevista - 35%                                                                                                    |
| - Ponderação do Número de Anos de Experiência Profissional - 35%                                                                        |
| (n.º 10 do art.º 40.º do Decreto-Lei n.º 32-A/2023, de 8 de maio)                                                                       |
| Ou                                                                                                    |
| - Ponderação da Avaliação Curricular – 60%                                                                                              |
| - Ponderação da Entrevista - 40%                                                                                                    |
| (n.º 5 do art.º 15 do anexo ao Decreto-Lei n.º 94/2023, de 17 de outubro, que altera o anexo ao Decreto-Lei n.º 15/2018, de 7 de março) |

Imagem 34 - Critérios obrigatórios para TE e GR de Música e Dança

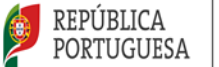

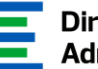

Para submeter o pedido do horário, a EPERP deverá escrever a palavra-chave e carregar no

| botão   | Submeter |         |
|---------|----------|---------|
| Palavra | Chave    |         |
|         |          | ubmeter |
|         |          |         |

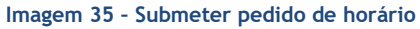

A oferta de contratação de escola é também divulgada na página da Internet da respetiva EPERP, em conformidade com o n.º 5 e o n.º 6 do art.º 40.º do DL n.º 32-A/2023, de 8 de maio.

#### 3.2. Anular um horário

Um horário de Contratação de Escola apenas poderá ser anulado quando, apesar de ter candidaturas, nenhuma está selecionada - horário no estado "Candidatura terminada" ou "Lista ordenada".

Todos os horários postos a concurso, ao abrigo dos artigos 39.º e 40.º do DL n.º 32-A/2023, de 8 de maio, cuja necessidade se tenha tornado obsoleta ou que não tenham candidato/a selecionado/a, devem ser anulados na plataforma SIGRHE.

Para anular, deverá aceder ao horário em modo de edição (clicando no botão 🚨 ou, já dentro do registo, no botão Editar), e preencher o campo Justificação da Anulação (obrigatório) com o motivo que levou à anulação do horário. Para finalizar o processo, deverá carregar no botão Anular :

| /                                                     | Grupo de<br>Recrutamento | 400 - História               |  | Contratação<br>de Escola |  | Lista<br>Ordenada | <b>Q</b> * |  |  |
|-------------------------------------------------------|--------------------------|------------------------------|--|--------------------------|--|-------------------|------------|--|--|
| /                                                     | Grupo de<br>Recrutamento | 910 - Educação<br>Especial 1 |  | Contratação<br>de Escola |  | Válido            | Anular     |  |  |
| Imagem 36 - Anular horário de contratação de escola I |                          |                              |  |                          |  |                   |            |  |  |

| _ |                          |                                           |                          |            |                       |              |
|---|--------------------------|-------------------------------------------|--------------------------|------------|-----------------------|--------------|
| 0 | Grupo de<br>Recrutamento | 240 - Educação<br>Visual e<br>Tecnológica | Contratação<br>de Escola | 31/08/2023 | Horário<br>Denunciado | <b>e</b> 🔶 🖉 |
|   |                          |                                           |                          |            |                       | Anular       |

Imagem 37 - Anular horário de contratação de escola II

| <u>A</u> | nulação do Hor | iria |
|----------|----------------|------|
|          | Justificação : |      |
|          | Data :         |      |
|          | Anular         |      |

Imagem 38 - Justificação da anulação

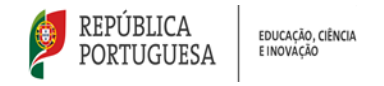

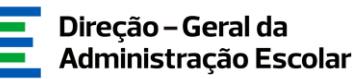

#### 3.3. Horários de Contratação de Escola - procedimentos

#### 3.3.1 Seleção de candidatos/as

Ao aceder ao submenu Horários, poderá consultar todos os horários que já foram pedidos e os estados respetivos.

| Horári        | os          |         |                            |                                                 |                        |                                                                  |                         |                             |                                                  |                              |                              |                    |                            |                          |                       |                                  |         |      |
|---------------|-------------|---------|----------------------------|-------------------------------------------------|------------------------|------------------------------------------------------------------|-------------------------|-----------------------------|--------------------------------------------------|------------------------------|------------------------------|--------------------|----------------------------|--------------------------|-----------------------|----------------------------------|---------|------|
|               |             |         |                            |                                                 |                        |                                                                  |                         |                             |                                                  |                              |                              |                    |                            |                          |                       |                                  |         |      |
| Nº do Horá    | io :        | Tipo de | Necessidade :              | Grupo de Recrutar                               | nento                  | Número de Horas :                                                | Horário m               | ajorado? :                  |                                                  |                              |                              |                    |                            |                          |                       |                                  |         |      |
|               |             |         | *                          |                                                 | ~                      |                                                                  |                         |                             | ~                                                |                              |                              |                    |                            |                          |                       |                                  |         |      |
| Detalhe do    | Motivo :    | Motivo  | :                          |                                                 |                        | po Duração :                                                     |                         |                             |                                                  |                              |                              |                    |                            |                          |                       |                                  |         |      |
|               | ~           |         |                            |                                                 | <b>*</b>               | ~                                                                |                         |                             |                                                  |                              |                              |                    |                            |                          |                       |                                  |         |      |
| Técnico Esp   | ecializad   | 0:      |                            |                                                 |                        | Area                                                             | a disciplinar           | r específica d              | o GR 530 :                                       | Téci                         | nico Especializad            | o para outra       | s funções :                |                          |                       |                                  | _       |      |
| Catala :      |             | la d    | - Condidate Co             | de stan a de la                                 |                        | •                                                                | Desfede de              | Calassaña                   |                                                  | •                            |                              |                    |                            |                          |                       |                                  |         | •    |
| Estado :      | ~           | Login a | o Candidato Se             | electonado :                                    |                        |                                                                  | De De                   |                             |                                                  |                              |                              |                    |                            |                          |                       |                                  |         |      |
| Descriptions  |             |         |                            |                                                 |                        |                                                                  | De                      |                             |                                                  |                              |                              |                    |                            |                          |                       |                                  |         |      |
| Pesquisar     | Limpar      |         |                            |                                                 |                        |                                                                  |                         |                             |                                                  |                              |                              |                    |                            |                          |                       |                                  |         |      |
| Horários      | Nov         | 0       |                            |                                                 |                        |                                                                  |                         |                             |                                                  |                              |                              |                    |                            |                          |                       | ؇ 🖣 1 - 20 d                     | le 30 🕨 | ≻ ⊪≻ |
| códi<br>¢     | GO HOR<br>¢ | ÁRIO    | TIPO DE<br>NECESSIDADE     | GRUPO DE<br>RECRUTAMENTO 🖨                      | ÁREA<br>GR<br>530<br>€ | TÉCNICO<br>ESPECIALIZADO 🖨                                       | NÚMERO<br>DE<br>HORAS 🖨 | DATA<br>PEDIDO<br>HORÁRIO 🖨 | DATA DA<br>VALIDAÇÃO/<br>INICIO<br>CANDIDATURA 🖨 | DATA FINAL<br>COLOCAÇÃO<br>¢ | DATA FINAL DE<br>CANDIDATURA | ESTADO<br>ANTERIOR | ESTADO<br>DO<br>HORÁRIO    | CANDIDATO<br>SELECIONADO | DATA<br>SELEÇÃO<br>\$ | DATA<br>ACEITAÇÃO/COLOCAÇÃO<br>≑ |         |      |
| 🧷 8000        | 01 8        |         | Grupo de<br>Recrutamento   | 290 - Educação<br>Moral e Religiosa<br>Católica |                        |                                                                  | 12                      |                             |                                                  | 31/08/2025                   |                              |                    | Rascunho<br>em<br>Aferição |                          |                       |                                  |         | ×    |
| 🧷 8000        | 01 7        |         | Grupo de<br>Recrutamento   | 220 - Português e<br>Inglês                     |                        |                                                                  | 12                      |                             |                                                  | 31/08/2025                   |                              |                    | Rascunho<br>em<br>Aferição |                          |                       |                                  |         | ×    |
| 🧷 8000        | 01 6        |         | Técnicos<br>Especializados |                                                 |                        | Técnico<br>Especializado para<br>formação                        | 22                      | 12/08/2024<br>11:38:45      | 12/08/2024<br>14:17:24                           | 31/08/2025                   | 16/08/2024                   |                    | Válido                     |                          |                       |                                  | 0       | ×    |
| 🧷 8000        | 01 5        |         | Grupo de<br>Recrutamento   | 560 - Ciências<br>Agropecuárias                 |                        |                                                                  | 18                      |                             |                                                  |                              |                              |                    | Rascunho                   |                          |                       |                                  |         | *    |
| <i>/</i> 8000 | 01 4        |         | Grupo de<br>Recrutamento   | 320 - Francês                                   |                        |                                                                  | 6                       |                             |                                                  | 31/08/2025                   |                              |                    | Rascunho<br>em<br>Aferição |                          |                       |                                  |         | ×    |
| <b>/</b> 8000 | 01 3        |         | Grupo de<br>Recrutamento   | 110 - 1º Ciclo do<br>Ensino Básico              |                        |                                                                  | 15                      |                             |                                                  | 31/08/2025                   |                              |                    | Rascunho<br>em<br>Aferição |                          |                       |                                  |         | ×    |
| <b>/</b> 8000 | 01 2        |         | Técnicos<br>Especializados |                                                 |                        | Técnico<br>Especializado para<br>desempenho de<br>outras funções | 15                      | 09/08/2024<br>15:09:59      |                                                  | 31/08/2025                   |                              |                    | Por Validar                |                          |                       |                                  | 8       | ×    |
| 🧷 8000        | 01 1        |         | Técnicos<br>Especializados |                                                 |                        | Técnico<br>Especializado para<br>formação                        | 22                      |                             |                                                  | 31/08/2025                   |                              |                    | Rascunho<br>em<br>Aferição |                          |                       |                                  |         | ×    |
| 🧷 8000        | 01 1        |         | Grupo de<br>Recrutamento   | 240 - Educação<br>Visual e<br>Tecnológica       |                        |                                                                  | 22                      |                             |                                                  | 31/08/2025                   |                              |                    | Rascunho<br>em<br>Aferição |                          |                       |                                  |         | ×    |
| <b>/</b> 8000 | 01 1        |         | Técnicos<br>Especializados |                                                 |                        | Técnico<br>Especializado para<br>desempenho de<br>outras funções | 22                      | 09/08/2024<br>15:03:43      |                                                  | 31/08/2025                   |                              |                    | Por Validar                |                          |                       |                                  | 0       | ×    |
| 🧷 8000        | 01 1        |         | Técnicos<br>Especializados |                                                 |                        | Técnico<br>Especializado para<br>formação                        | 22                      | 09/08/2024<br>13:00:45      |                                                  | 31/08/2025                   |                              |                    | Por Validar                |                          |                       |                                  | 0       | ×    |
| <b>/</b> 8000 | 01 1        |         | Técnicos<br>Especializados |                                                 |                        | Técnico<br>Especializado para                                    | 22                      |                             |                                                  |                              |                              |                    | Rascunho                   |                          |                       |                                  |         | ×    |

Imagem 39 - Horários pedidos

Para consultar a informação detalhada sobre um horário ou sobre as candidaturas que foram submetidas, deverá selecionar a linha correspondente e aceder ao modo consulta.

Poderá também consultar as habilitações/formações e comprovativos inseridos na aplicação pelos/as candidatos/as, clicando na linha correspondente a cada candidatura e, seguidamente, no número de utilizador apresentado.

O preenchimento das habilitações e os documentos anexados são da inteira responsabilidade do/a candidato/a que, durante o processo de seleção ou após ser selecionado/a, deverá comprovar a veracidade dos dados, mediante a apresentação da documentação que ateste os elementos que constam na aplicação.

O facto de os documentos apresentados não comprovarem as habilitações, <u>não deverá ser motivo</u> <u>impeditivo para que a seleção ocorra</u>, uma vez que o/a candidato/a poderá fazer prova das habilitações exigidas no momento da apresentação.

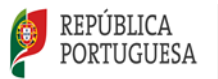

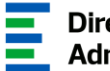

No caso de um horário pedido para suprir uma necessidade de um grupo de recrutamento (DL n.º 27/2006, de 10 de fevereiro, na redação atual) a EPERP deverá, em primeiro lugar, proceder à ordenação da lista, em função da graduação profissional dos/as candidatos/as.

A lista é gerada automaticamente na aplicação, após carregar no botão

Após a ordenação das candidaturas, deverá proceder à seleção dos/as candidatos/as por ordem decrescente de graduação, clicando no ícone 🎻.

No caso dos procedimentos para a seleção de candidaturas para horários de técnicos especializados e grupos de recrutamento de Música (M) e Dança (D), só após a aplicação dos critérios de seleção a todos/as os/as candidatos/as, deverá a EPERP proceder à seleção do/a candidato/a melhor ordenado/a, clicando no ícone 💜 .

Para exportar para Excel os dados das candidaturas, associados a um determinado horário, deverá <sup>≅</sup> Exportar Candidatos e terá acesso à informação referente a todas as candidaturas carregar no botão em formato Excel.

A seleção dos/as candidatos/as deve respeitar a lista de ordenação, sendo responsabilidade do/a candidato/a aceitar/não aceitar a respetiva colocação.

Quando a seleção não é possível devido a penalidade, a aplicação emite um aviso impeditivo com o motivo pelo qual não é possível selecionar o/a candidato/a.

Para cada seleção efetuada, é enviado um e-mail de alerta ao/à candidato/a.

#### 3.3.2. Apresentação

Após a seleção, a aceitação da colocação pelo/a candidato/a efetua-se por via da aplicação até ao 1.º dia útil seguinte ao da comunicação da seleção e a apresentação é realizada na EPERP até ao 2.º dia útil seguinte ao da comunicação da seleção. No entanto, nas situações em que os/as candidatos/as residem em outro país, deverá ser articulado com o responsável pela EPERP a data de apresentação, salvaguardando o período necessário para deslocação.

A EPERP deverá indicar se existiu ou não apresentação do/a candidato/a relativamente ao horário cuja seleção/colocação aceitou. Na aplicação eletrónica deverá utilizar os ícones 🗹 🙆.

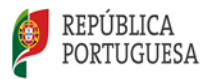

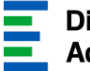

Relativamente aos grupos de recrutamento, o não cumprimento dos deveres de aceitação e apresentação determina a aplicação do disposto nas alíneas a) e c) do artigo 18.º do DL n.º 32-A/2023, de 8 de maio.

#### 3.3.3. Comprovação de dados

Compete, ainda, à EPERP comprovar a veracidade da informação inserida na candidatura mediante a apresentação, por parte do/a candidato/a, da documentação que comprova os dados que constam na aplicação. A comprovação ou não comprovação de dados é efetuada utilizando as funcionalidades ΘΘ.

A apresentação, bem como a comprovação de dados, devem ser indicadas na aplicação SIGRHE no ato de apresentação dos/as candidatos/as na EPERP. Estes não devem iniciar o exercício de funções sem que todos os procedimentos estejam efetuados, de forma a evitar futuros constrangimentos.

#### 3.3.4. Selecionar próximo/a candidato/a

Caso uma colocação seja não aceite, não aceite em tempo útil ou caso o/a candidato/a não se apresente ou não comprove os dados, o horário mantém-se disponível para a próxima seleção, de acordo com a lista já ordenada.

#### 3.3.5. Horário denunciado

De forma a agilizar o processo de colocação, quando um horário de contratação de escola é denunciado, surge uma seta 🏟 para que, caso a necessidade persista, seja possível duplicar o horário e, assim, continuar o processo de selecão a partir da lista ordenada já constituída.

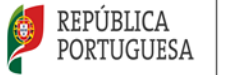

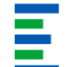

## **4.** Gestão de Colocações/Contratos

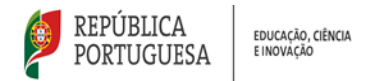

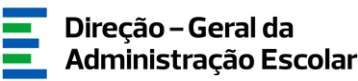

#### 4. Gestão de Colocações/Contratos

No menu **Gestão de Colocações/Contratos** poderá gerir as colocações, contratos e aditamentos resultantes da Contratação de Escola.

Gestão de Colocações/Contratos

Imagem 40 - Detalhe do menu Gestão de Colocações/Contratos

Neste submenu é possível efetuar:

- A consulta da lista de todas as colocações e do respetivo estado;
- A indicação de apresentação/não apresentação das colocações de Contratação de Escola;
- A denúncia e finalização de colocações/contratos;
- A elaboração de colocações/contratos;
- A elaboração, finalização e anulação de aditamentos.

#### 4.1. Apresentação/não apresentação

A indicação de apresentação/não apresentação das colocações de **Contratação de Escola** é efetuada no submenu "Colocações CE". Não é possível elaborar contratos sem que esta indicação seja efetuada na aplicação.

#### 4.2. Denúncia de colocação

A funcionalidade "denúncia de colocação" apenas estará disponível quando o horário for ocupado por um/a candidato/a externo.

Sempre que pretender denunciar uma colocação, deverá selecionar o submenu "Colocações CE". Seguidamente, deverá selecionar a linha respeitante à colocação pretendida e surgirá um ecrã onde poderá consultar todos os detalhes da colocação. No final da página, do lado esquerdo, irá visualizar

o botão Denunciar Colocação

O período experimental é de 15 dias para as/os colocações/contratos cuja duração seja inferior a 6 meses e de 30 dias para os restantes, decorrendo apenas da **primeira colocação do corrente ano letivo.** 

Ao selecionar a opção "Denunciar colocação", surgirá um novo ecrã onde é **disponibilizada a informação sobre a data limite da denúncia** dentro do período experimental ou, se for o caso, com a informação de que o/a candidato/a está a denunciar a colocação fora do período experimental.

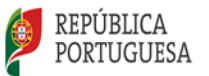

Neste ecrã, a EPERP tem disponível um calendário para indicar a data em que ocorreu a denúncia. Deve também indicar se a denúncia partiu ou não do/a candidato/a e justificar.

Deverá voltar a escrever a palavra-chave e confirmar a sua intenção carregando no botão

Sempre que um/uma candidato/a efetuar a denúncia do contrato, dentro ou fora do período experimental, será enviado um email à EPERP com essa informação.

#### 4.3. Finalização de colocação

Após a seleção da linha respeitante à colocação pretendida, surgirá um ecrã onde poderá consultar todos os detalhes da mesma. Se pretender finalizar a colocação deverá carregar no botão

Finalizar Colocação

Surge uma janela onde deverá selecionar a data da finalização. Para concluir o processo, deverá introduzir a palavra-chave e clicar, mais uma vez, em

Relativamente à **contratação de escola**, caso ainda não tenha comprovado os dados do/a candidato/a, surgirá um aviso com essa informação, sendo necessário aceder ao módulo "Horários/Contratação > 2024/2025 > Horários" para efetuar essa indicação (ver 3.3.3. deste manual).

É importante que a indicação da finalização pela EPERP seja efetuada no respetivo dia para que não existam constrangimentos para o/a candidato/a, por exemplo, caso pretenda manifestar a sua intenção de aceitar outra colocação em contratação de escola.

Relembra-se que, de acordo com o estipulado no n.º 1, do artigo 16.º, do DL n.º 139-B/2023, de 29 de dezembro, o contrato de trabalho tem a duração mínima de 30 dias, incluindo o período de férias. Acresce referir que os dias de férias deverão corresponder a dias úteis.